# Actualice la Información de Contacto; incluida la Información de Contacto de Emergencia

Descripción de cómo navegar para actualizar la información de contacto, incluida la adición y edición de contactos de emergencia.

11 Pasos Ver la versión más reciente 🗹

Creado por Álex Drabik Fecha de Creación 29 de noviembre, 2024 Última Actualización 29 de noviembre, 2024

Haga clic en el botón Empleado en la esquina superior derecha y seleccione 'Ver perfil'

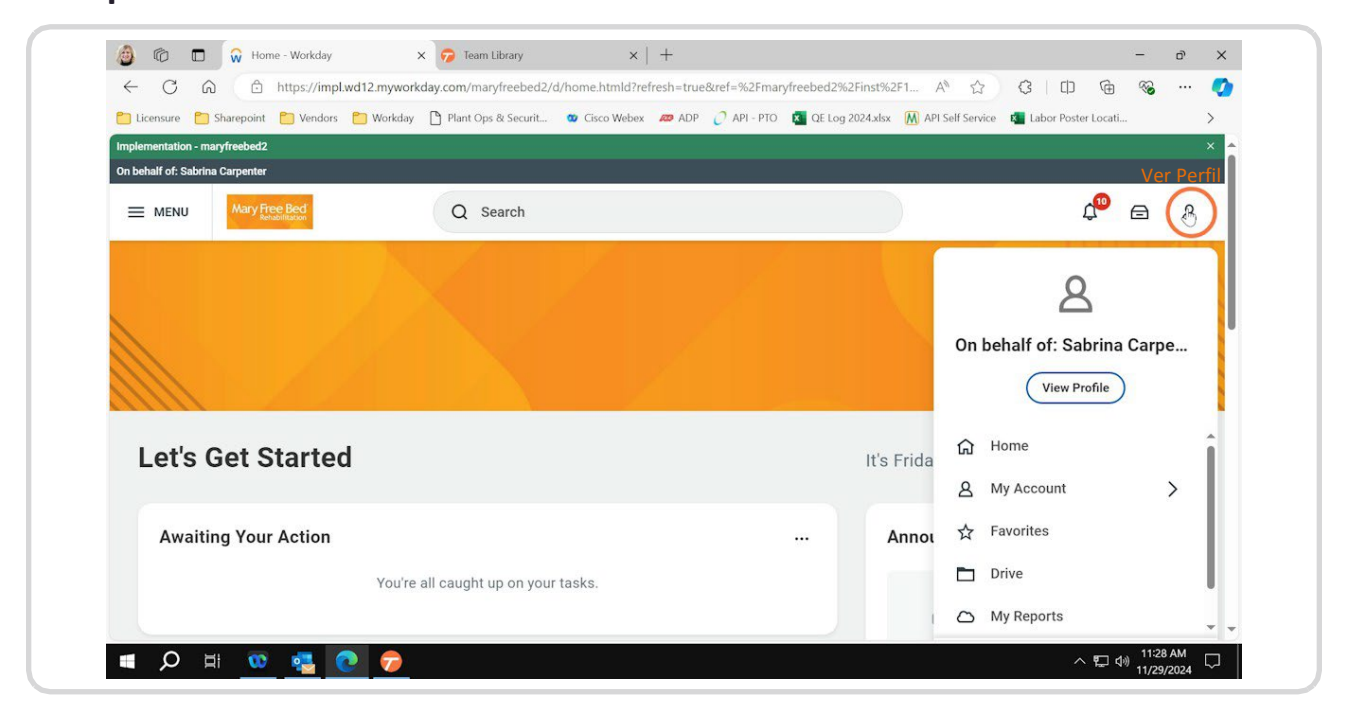

### PASO 2

# Seleccione la pestaña 'Contacto' en el menú del lado izquierdo dentro del perfil

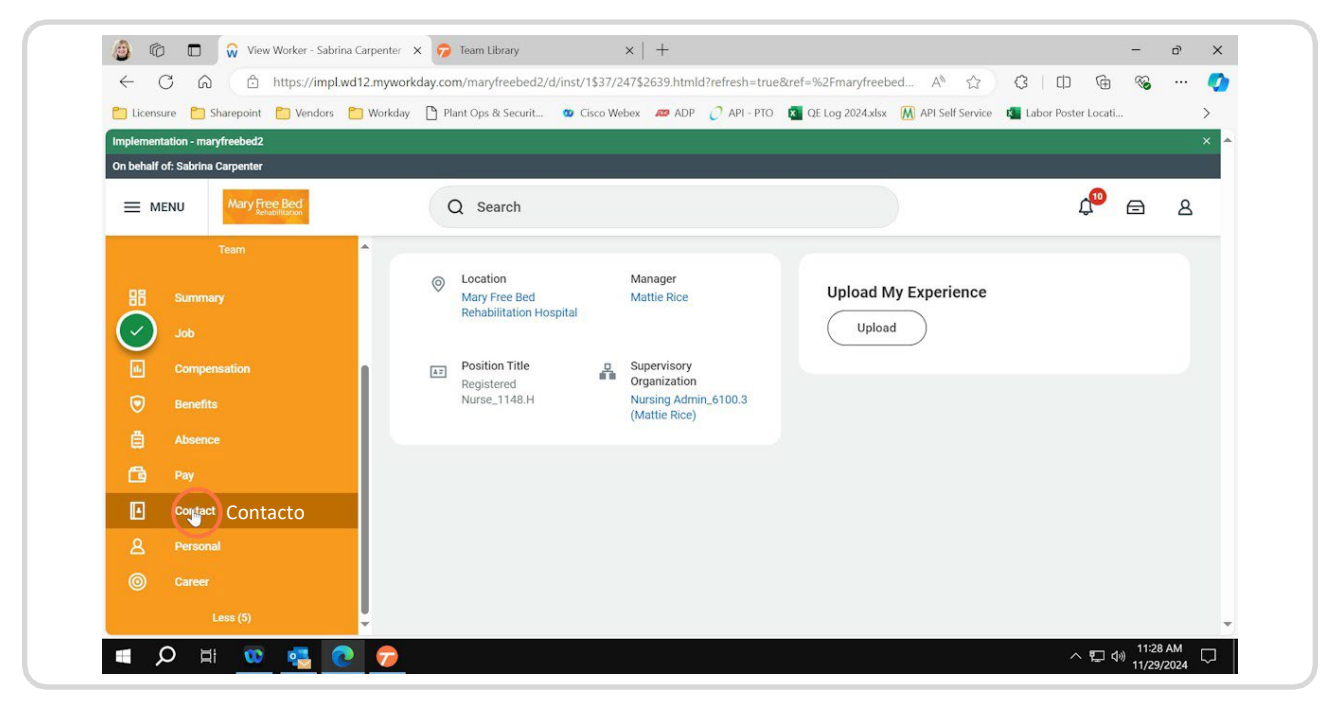

## Para la información de contacto del empleado, seleccione la pestaña 'Contacto'

Al hacer clic en editar dentro de la pestaña 'Contacto', podrá actualizar su dirección, teléfono e información de contacto de correo electrónico personal.

| Licensure 🎦 Sharepoint 🎦 Vendors | P Workday P Plant Ons & Securit 😗 Ci          | sco Webex 20 ADP 7 API - PTO | OF Log 2024 xlsx M APLS | elf Service | Labor Poster Locati |   | > |
|----------------------------------|-----------------------------------------------|------------------------------|-------------------------|-------------|---------------------|---|---|
| Implementation - maryfreebed2    |                                               |                              |                         | -           |                     |   | × |
| On behalf of: Sabrina Carpenter  |                                               |                              |                         |             |                     |   |   |
| Mary Free Bed                    | Q Search                                      |                              |                         |             | L <sup>10</sup>     | ⋳ | 8 |
| Team                             | A                                             |                              |                         |             |                     |   |   |
| 08 Summery                       | Contact Emergency Cont                        | tacts                        |                         |             |                     |   |   |
|                                  | 100 B                                         |                              |                         |             |                     |   |   |
|                                  |                                               |                              |                         |             |                     |   |   |
| ib Compensation                  | Editar                                        |                              |                         |             |                     |   |   |
| Benefits                         | Home Contact Inform                           | ation                        |                         |             |                     |   |   |
|                                  | Addresses 1 item                              |                              |                         | ×::: :::    | <b>⊒ ⊡ ⊾</b>        | Ħ |   |
| 💼 Pay                            | Address                                       | Uname                        | Maikilia.               | Shared      | Effective Date      | ^ |   |
| Contact /Contacto                | Address                                       | Usage                        | Visionity               | with        | Effective Date      |   |   |
|                                  | ravenna, MI 49451<br>United States of America | Home (Primary)               | Private                 |             | 10/23/2024          |   |   |
|                                  | onice on constants                            |                              |                         |             |                     | - |   |
|                                  |                                               |                              |                         |             |                     |   |   |

## Haga clic en el botón del lápiz para editar la información correspondiente

|                                 | https://impl.wd12.myworkday.com/maryfreebed2/d/inst/1\$37/247\$2639.htmld?refree | sh=true&ref=%2Fmaryfreebed A 🟠 🗘 🗘                                  | <u>م</u> |   |
|---------------------------------|----------------------------------------------------------------------------------|---------------------------------------------------------------------|----------|---|
| 🞦 Licensure 📋 Sharepoint        | 🎦 Vendors 📋 Workday 🌓 Plant Ops & Securit 🖤 Cisco Webex 🚙 ADP 🧷 AJ               | PI - PTO 🛛 😰 QE Log 2024.xlsx 🛛 M API Self Service 🔹 Labor Poster I | ocati    | > |
| Implementation - maryfreebed2   |                                                                                  |                                                                     |          | × |
| On behalf of: Sabrina Carpenter |                                                                                  |                                                                     |          |   |
|                                 | Q Search                                                                         | ¢                                                                   | •        | ප |
| Change My He                    | ome Contact Information Sabrina Carpenter \cdots                                 |                                                                     |          |   |
| <b>e</b>                        | Change Home Contact Information                                                  |                                                                     |          |   |
|                                 | Address                                                                          |                                                                     |          |   |
|                                 | Primary<br>Yes                                                                   | ×                                                                   |          |   |
|                                 | Address<br>888 juno drive, ravenna, MI 49451                                     |                                                                     |          |   |
|                                 | Usage                                                                            |                                                                     |          |   |
|                                 |                                                                                  |                                                                     |          |   |

## Seleccione la marca de verificación para "bloquear" las actualizaciones

Tenga en cuenta que las fechas de entrada en vigor se pueden utilizar para movimientos pasados/futuros, así que asegúrese de editar esa fecha según sea necesario.

Además, al seleccionar la marca de verificación NO se envían sus ediciones. Esto no se hace hasta que selecciona el botón azul 'Enviar' en la parte inferior de la pantalla.

| Licensure Charepoint | 🎦 Vendors 📋 W  | /orkday 🌓 Plant Ops & Securit                    | 😋 Cisco Webex 🛛 🙇 ADP | 🧷 API - PTO 🛛 😰 QE Log 2024. | xlsx 🕅 API Self Servic | e 🛛 🖬 Labor Poster Locati | >  |
|----------------------|----------------|--------------------------------------------------|-----------------------|------------------------------|------------------------|---------------------------|----|
|                      |                |                                                  |                       |                              |                        |                           | _  |
| Change My H          | lome Conta     | ct Information Sab                               |                       |                              |                        |                           | DF |
|                      | C              | Change Home Contact                              | nformation            |                              |                        |                           |    |
|                      |                | Address                                          |                       |                              |                        |                           |    |
| $\bigcirc$           |                | Address                                          |                       |                              | \$ (H)                 |                           |    |
|                      | Fecha de Ent   | 888 juno drive, ravenna, MI 494<br>rada en Vigor | 151                   |                              |                        |                           |    |
|                      |                | Effective Date 11/29/2024                        |                       |                              |                        |                           |    |
|                      |                | Primary                                          |                       |                              |                        |                           |    |
| Enviar               |                | Country *                                        |                       |                              |                        |                           |    |
| Cut-ta               | Save for Later | Cancel                                           |                       |                              |                        |                           |    |

| ← C G ⊡ http:                   | s://impl.wd12.myworkday.com/maryfreebed2/d/inst/1\$37/247\$2639.htmld?re | efresh=true&ref=%2Fmaryfreebed A 🏠 ᠿ [                      |             | 🥑 |
|---------------------------------|--------------------------------------------------------------------------|-------------------------------------------------------------|-------------|---|
| Cicensure C Sharepoint          | Vendors 🎦 Workday 🌔 Plant Ops & Securit 🖤 Cisco Webex 🚙 ADP 🥇            | API - PTO 🕱 QE Log 2024.xlsx 🕅 API Self Service 👪 Labor Po: | ster Locati | > |
| Implementation - maryfreebed2   |                                                                          |                                                             |             | × |
| On behalf of: Sabrina Carpenter |                                                                          |                                                             |             |   |
| MENU Mary Free Be               | Q Search                                                                 |                                                             | ¢® 🖻        | 8 |
| Change My Hom                   | ne Contact Information Sabrina Carpenter 💮                               |                                                             |             | 2 |
| <b>e</b>                        | Change Home Contact Information                                          |                                                             |             |   |
|                                 | Address                                                                  |                                                             |             |   |
|                                 | Drimony                                                                  | ×                                                           |             |   |
|                                 | Yes                                                                      |                                                             |             |   |
|                                 | Yes<br>Address<br>888 juno drive, ravenna, MI 49451                      |                                                             |             |   |
| Enviar                          | Yes<br>Address<br>888 juno drive, ravenna, MI 49451<br>Usage             |                                                             |             |   |

# Seleccione "Enviar" para finalizar los cambios

## Para información de contacto de emergencia, seleccione la pestaña 'Contacto de emergencia'

Al hacer clic en editar dentro de la pestaña "Contacto de emergencia", podrá agregar los nombres y la información de contacto de cualquier contacto de emergencia que desee designar. Este es un campo obligatorio para todos los empleados de Mary Free Bed.

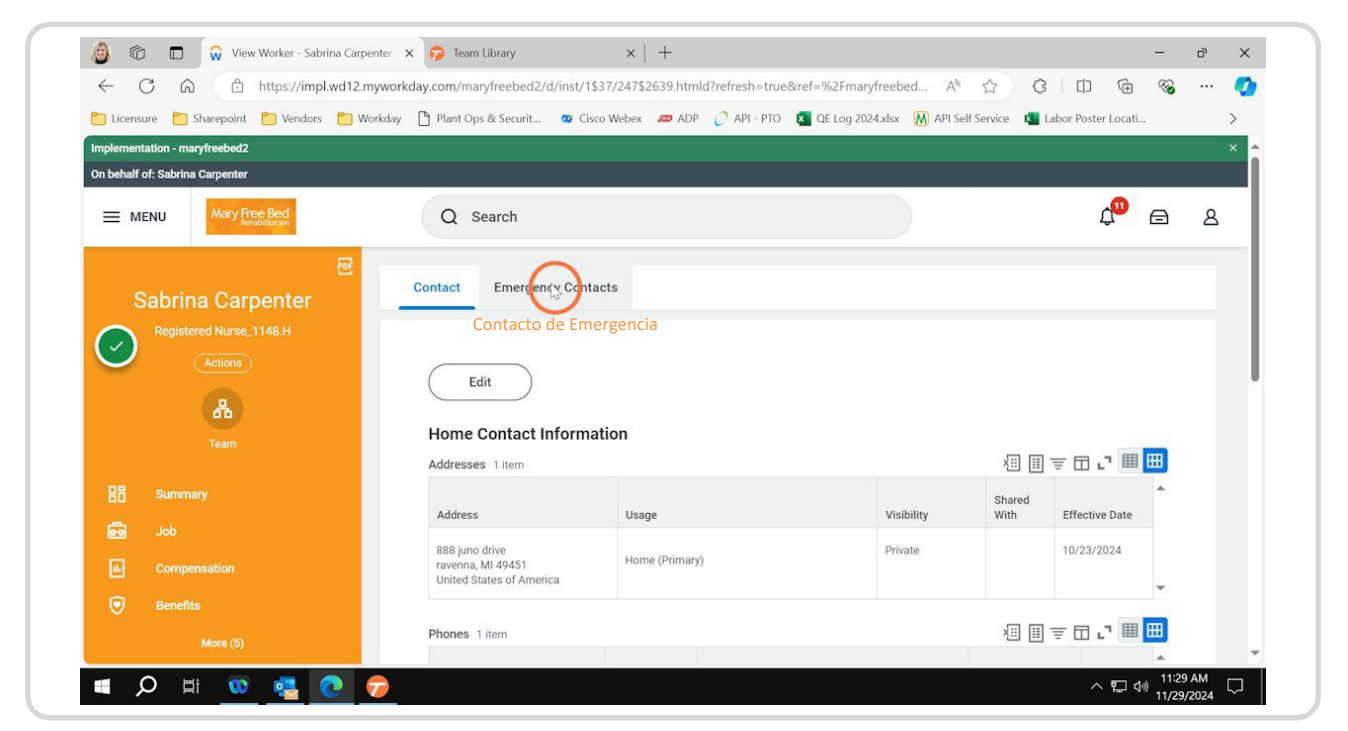

## Haga clic en 'Editar' para agregar/editar cualquier contacto de emergencia

Tenga en cuenta: puede seleccionar la prioridad de la persona con la que desea que nos pongamos en contacto en primer lugar, en segundo lugar, etc.

| -      | -                      |          |                          |                     | - 100 2 101  |                       |                             |                                        |   |   |
|--------|------------------------|----------|--------------------------|---------------------|--------------|-----------------------|-----------------------------|----------------------------------------|---|---|
| Licens | sure Sharepoint        | Vendors  | Workday 🎦 Plant Ops & Se | curit 🥨 Cisco Webex | ADP C API-   | PTO 🚺 QE Log 2        | 024.xlsx M API Self Service | Labor Poster Locati                    |   | > |
|        | Itation - maryfreebed2 |          |                          |                     |              |                       |                             |                                        |   |   |
|        | Mary Free              | Bed      | O Seare                  | b                   |              |                       |                             | <b>0</b>                               |   | 0 |
| = M    | Rehabi                 | fitation | Q Searc                  | 1                   |              |                       |                             | 4                                      |   |   |
| 0      | Registered Nurse_11    |          | Editar                   | tacts 2 items       |              |                       | ×II III II                  | · ···· ··· · · · · · · · · · · · · · · | Ħ |   |
|        |                        |          | Priority                 | Emergency Contact   | Relationship | Preferred<br>Language | Primary Contact Information | Alternate Contact<br>Information       | ^ |   |
| 6      |                        |          | 1                        | Barry Keoghan       | Other        |                       | 窗 +1 1231231234             |                                        |   |   |
| •      |                        |          | 2                        | Barry Keoghan       | Other        |                       | 窗 +1 9999999                |                                        | - |   |
|        |                        |          |                          |                     |              |                       |                             |                                        |   |   |
|        |                        |          |                          |                     |              |                       |                             |                                        |   |   |

# Haga clic en el botón del lápiz para editar la Información de los Contactos de Emergencia

La información requerida es el nombre, el número de teléfono y la dirección de correo electrónico de todos los contactos de emergencia.

| 🗂 Licensure 🎦 Sharepoint 🎦                                       | Vendors 📋 Workday 🗋 Plant Ops & Securit 🐨 Cisco Webex 🛷 ADP 🧷 API   | - PTO 🛛 🔨 QE Log 2024.xlsx 🔣 API Self Service 📫 Labor Pos | ter Locati | >  |
|------------------------------------------------------------------|---------------------------------------------------------------------|-----------------------------------------------------------|------------|----|
| Implementation - maryfreebed2<br>On behalf of: Sabrina Carpenter |                                                                     |                                                           |            | ×  |
| MENU Mary Free Be                                                | Q Search                                                            |                                                           | ¢® 🖻       | ٨  |
| Change My Eme<br>Información de los                              | rgency Contacts Sabrina Carpenter \cdots<br>Contactos de Emergencia |                                                           |            | 19 |
|                                                                  | Primary Emergency Contact                                           |                                                           |            |    |
|                                                                  | Legal Name/Nombre Legal                                             |                                                           |            |    |
|                                                                  | Legal Name */Nombre Legal<br>Barry Keoghan                          |                                                           |            |    |
|                                                                  | Relationship/Relación                                               |                                                           |            |    |
| Submit                                                           | Relationship *                                                      | \$                                                        |            |    |

## Seleccione la marca de verificación para "bloquear" cualquier cambio

Tenga en cuenta que no se finalizará ninguna edición hasta que haya seleccionado el botón azul "Enviar" en la parte inferior de la pantalla.

|              |                                         |          | _ |
|--------------|-----------------------------------------|----------|---|
| Change My Em | ergency Contacts Sabrina Carpenter 💮    |          |   |
|              | Primary Emergency Contact               |          |   |
|              | Legal Name                              |          |   |
|              | Name                                    | \$ (Y)   |   |
|              | Barry Keoghan                           | <u> </u> |   |
|              | Country *<br>× United States of America |          |   |
|              | Prefix                                  |          |   |
|              |                                         |          |   |
| Enviar       |                                         |          |   |

### **PASO 11**

# Seleccione "Enviar" para finalizar los cambios en los contactos de emergencia.

| ← C A ♠ https://impl.wd1             | 2.myworkday.com/maryfreebed2/d | /inst/1\$37/247\$2639.h | tmld?refresh=true | &ref=%2Fmaryfreebed | AN 🖒             | Q (D          | 1        | <br>- 📀 |
|--------------------------------------|--------------------------------|-------------------------|-------------------|---------------------|------------------|---------------|----------|---------|
| 🞦 Licensure 📋 Sharepoint 📋 Vendors 📋 | Workday 🗋 Plant Ops & Securit  | 🚥 Cisco Webex 🛛 🙉 A     | DP 🧷 API - PTO    | QE Log 2024.xlsx    | API Self Service | 🚛 Labor Poste | r Locati | >       |
|                                      | Add                            |                         |                   |                     |                  |               |          |         |
|                                      | Alternate Emergency C          | ontacts                 |                   |                     |                  |               |          |         |
|                                      | Alternate Emergency C          | ontacts                 |                   |                     |                  |               |          |         |
|                                      | Legal Name                     |                         |                   | ×                   | 9                |               |          |         |
| -                                    | Barry Keoghan                  |                         |                   |                     |                  |               |          |         |
|                                      | Priority                       |                         |                   |                     |                  |               |          |         |
|                                      | 2                              |                         |                   |                     |                  |               |          |         |
|                                      | Mark as Primary                |                         |                   |                     |                  |               |          | I       |
| Enviar                               | Relationship                   |                         |                   |                     |                  |               |          |         |
| Save for Late                        | er Cancel                      |                         |                   |                     |                  |               |          |         |